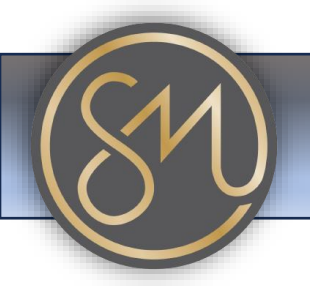

# Finding the IP Address on your Grandstream phone

## 1. On the Phone Display:

• Look for the IP address directly on the phone's display. Depending on the model of the Grandstream phone, you may find the IP address displayed on the screen, usually in the phone's settings or network information menu.

#### 2. Using the Phone's Menu:

• Navigate through the phone's menu to find the network settings or status section. In some models, you can directly access the IP address information from the phone's settings menu.

### 3. Via Web Interface:

• If you have access to the phone's web interface, which you can typically access using a web browser on a computer connected to the same network as the phone, you can find the IP address there. Log in to the web interface and navigate to the network settings or status section to find the IP address.

### 4. Using DHCP Reservation:

 If your router supports DHCP reservation, you can check the DHCP client list on your router's settings page to find the IP address assigned to the Grandstream phone. The DHCP reservation feature allows you to assign a static IP address to the phone, ensuring it always gets the same IP address when connected to the network.

### 5. Checking Router's Admin Interface:

 Log in to your router's admin interface and look for a list of connected devices or DHCP clients. The Grandstream phone should be listed there along with its assigned IP address.

By following one of these methods, you should be able to find the IP address of your Grandstream phone. If you're having trouble locating the IP address, consult the user manual for your specific Grandstream phone model for detailed instructions.